عمادة التعـليـم الإـلـكتروني والتعلـم عن بعـد Deanship of E-Learning & Distance Learning

# دليل أداء الاختبارات عن بعـد عن طريق البلاكبورد نسخة الطالب (الانتظام)

#### قبل البدء بأداء الاختبار تحقق من الخطوات التالية:

- إمكانية الدخول الـى نظـام البلاكبـورد، وفـي حـال تعثـر الدخـول يرجـى تقديـم طلـب يوضـح المشـكلة عبـر نظـام الدعـم والمسـاندة <u>اضغـط هنـا</u>.
- ظهـور المقـررات الإلكترونية التـي تقـوم بدراسـتها خـلال الفصـل الحالـي علـى نظـام البلاكبـورد فـي قائمة المقـررات. وفـي حال عـدم ظهورها يرجـى تقديـم طلب عبر نظام الدعـم والمساندة اضغط هنا.
  - التأكد من شحن بطارية الكمبيوتر المستخدم في الاختبار لتجنب فصل الجهاز أثناء الاختبار.
    - التأكد من جودة اتصال الجهاز بالانترنت.
- يفضل استخدام متصفح قوقل كروم Google Chrome لأداء الاختبار من خلال أجهزة الكمبيوتر المكتبية والاجهزة المحمولة وتجنب استخدام تطبيق البلاكبورد للأجهزة اللوحية والجوال لحل الاختبار.
  - مسح التاريخ والكوكيز clear history and old cookie لمتصفح الكروم قبل أداء الاختبار.
    - التأكد من أن الوقت والتاريخ صحيحين على الجهاز الذي تختبر عليه.
    - يفضّل تحديث أنظمة التشغيل لأخر اصدار تفاديا لحدوث أى خلل.

### خطوات أداء الاختبار

#### أولاً: الدخول على الاختبار

- .1 قم بالدخول على نظام البلاكبورد بادخال اسم المستخدم وكلمة المرور اضغط هنا.
  - 2. اختر المقرر الذي سيطرح من خلاله الاختبار حسب جدول الاختبارات المعلن.
    - ابحث عن مجلد الاختبار النهائي المحدد للوصول لأسئلة الاختبار.

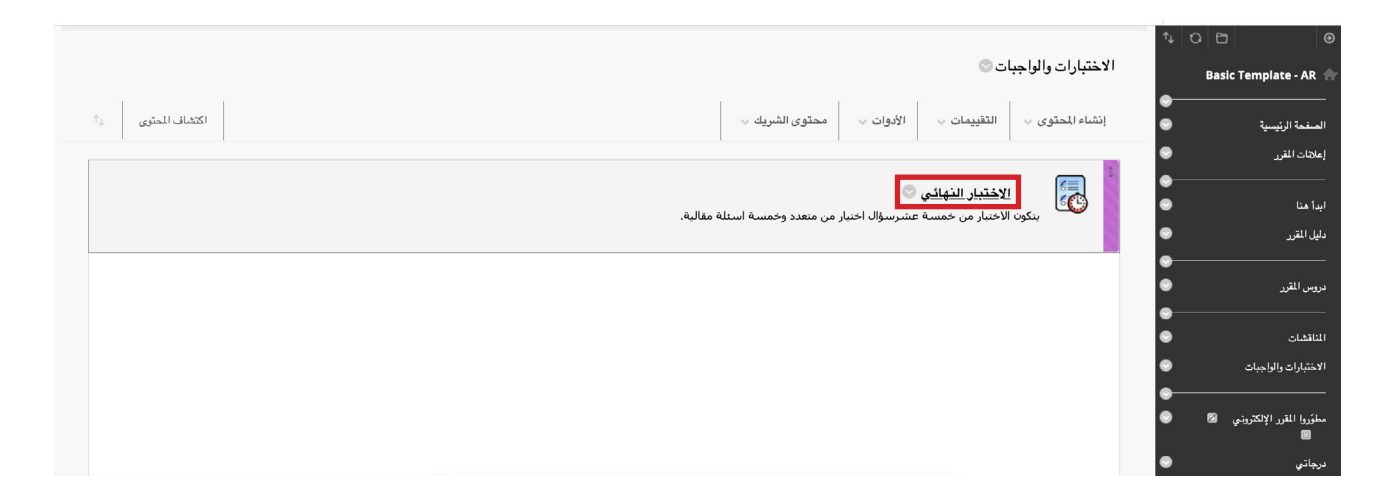

# ثانياً: حل الاختبار

 بعد النقر على رابط الاختبار، ستظهر لك صفحة الاختبار، قم بقراءة تعليمات الاختبار (عدد المحاولات، والمدة الزمنية). ثم انقر على ابدأ لبدء حل الاختبار.

|                                                                                                    | بدء: الاختبار النهائي                                                                                                    |  |  |
|----------------------------------------------------------------------------------------------------|----------------------------------------------------------------------------------------------------|--|--|
|                                                                                                    |                                                                                                    |  |  |
|                                                                                                    | زرشادات                                                                                                    |  |  |
| يتكون الاختيار منخمسة عشرسؤال احتيار من متعدد وخمسة استلة مقالية.                                                                                | الرصف                                                                                                    |  |  |
| قم بحل جميع الاستله باختيار الخيارات المحيحة للأسئلة متعددة الاختيارات، وكتابة الحل للاسئلة المقالية.<br>قم بالنفر على إرسال لتسليم حل الاختيار. | إرشادات                                                                                                    |  |  |
| هذا الاختبار له حد زمني يصل إلى 1 ساعة/سناعات.                                                                                                   | اختبار محدد بوقت                                                                                                    |  |  |
| سيتم حفظ هذا الاختبار وإرساله تلقائبًا عند انتهاء الوقت.                                                                                         | إعدادات المؤقت                                                                                                    |  |  |
| بمجرد البدء، يجب إكمال هذا الاختيار في جلسة واحدة. لا تترك الاختبار قبل النقر فوق حفظ وإرسال.                                                    | فرض الإكمال                                                                                                    |  |  |
| يسمح هذا الاختبار بمحاولات متعددة.                                                                                                    | محاولات متعددة                                                                                                    |  |  |
| ي، انثر فوق الخامه الأصو الرجوح.<br>جيل التنائح الخاصة.                                                                                          | انقر فرق اللهده الدرد: الاختبار القيائي انقر فرق القاء الأمر الرجوع.<br>سنقوم بعماينة هذا التقيم ولن يتم تسجيل التائج الخاصة بك. |  |  |
|                                                                                                    |                                                                                                    |  |  |
| انقر فوق "بد" للبد، وانقر فوق "إلغاء الأمر" للإنهاء.                                                                                             |                                                                                                    |  |  |
|                                                                                                    |                                                                                                    |  |  |

- يمكنك البدء بحل اسئلة الاختبار وحفظها عن طريق النقر على حفظ الإجابة لكل سؤال.
  كمايفضل حفظ اجابة كل سؤال قبل الانتقال للسؤال التالي، علماً أن النظام يقوم بحفظ الإجابة للسؤال عند الانتقال للسؤال التالي بشكل تلقائي.
- قـم بالنقـر علـى رز الانتقـال للسـؤال التالـي كما بالصـورة أدنـاه بعـد التأكـد مـن صحـة إجابتـك حيث أن النظـام لـن يسـمح لـك بالرجـوع للسـؤال مـرة أخـرى.

| الوقت دقيقة واحدة و30 ثانية.[لا يظهر المُوَّت عند معاينة مدًا الاختبار] | تظهر التحذيرات عند مرور نصف الوقت، وهو 5 دقائق، ويصبح المتبقي من ا                                                                                                |                  |
|-------------------------------------------------------------------------|----------------------------------------------------------------------------------------------------|------------------|
|                                                                         | يسمح هذا الاختبار بمحاولات متعددة.                                                                                                    | ماولات متعددة    |
| فوق حفظ و إرسال.                                                        | بمجرد البدء، يجب إكمال هذا الاختبار في جلسة واحدة. لا تترك الاختبار قبل النقر ف<br>لا حسب بذا الانترابيا هذا الاختبار في جلسة واحدة. لا تترك الاختبار قبل النقر ف | ض الإكمال        |
|                                                                         | لا يسمح هذا الاحتبار بالرجوع. يحظر إجراء تغييرات على الإجابة بعد التقديم.                                                                                         |                  |
|                                                                         |                                                                                                    | لة إكمال الأسئلة |
|                                                                         | قال إلى السؤال الثالي إجراء تغييرات على هذه الإجابة.                                                                                                    | 🔌 🔥 يمنع الانڌ   |
|                                                                         |                                                                                                    | )ال 1            |
|                                                                         | بة السياسية للمملكة العربية السعودية                                                                                                    | اشرح الأهمب      |
| <i>₹</i> • <i>₽</i> • T • 1                                             | * 🗄 🗸 اللغرة 🗸 (12pt) ع 🗸 Arial 🗸 اللغرة 품                                                                                                    | <u>T</u> T T     |
| - 🐨 💷 — – 🖛 M                                                           | ¶ ở> ở T <sub>x</sub> T <sup>x</sup> ≣ ≣ ≣ ≣ ≣ ≣ ⊠ in Q                                                                                                    | 0 %              |
| CSS HTML                                                                | 🖩 📰 📰 📰 📰 🏛 🎝 🙄 🎯 🕊 ¶ - 🔆 Mashup                                                                                                    | f <sub>x</sub> 🖸 |
|                                                                         |                                                                                                    |                  |
|                                                                         |                                                                                                    |                  |
|                                                                         |                                                                                                    |                  |
|                                                                         |                                                                                                    |                  |
|                                                                         |                                                                                                    | .// كلمات:0      |
|                                                                         |                                                                                                    |                  |
|                                                                         |                                                                                                    |                  |
|                                                                         | قال إلى السؤال التالي إجراء تغييرات على هذه الإجابة.                                                                                                    | 🔥 يمنع الانت     |

## ثالثاً: تسليم الاختبار:

لتسيلم الاختبار يحب النقر على زر حفظ وارسال.

| السؤال 2 من 2<br>1 درجات مغذ الإمغة | التقر فرق إرسال لإكمال مذا التقريب<br>السؤال 2 |
|-------------------------------------|------------------------------------------------|
|                                     | عاصمة المملكة العربية السعودية                 |
|                                     | ن الرياض                                       |
|                                     | ن جدة                                          |
|                                     | الدمام                                         |
|                                     | مكة المكرمة                                    |
| السؤال 2 من 2                       | القر فوق (وسال لإكمال هذا التقييم.             |
| حفظ وإرسال                          |                                                |

ستظهر لك شاشة تأكيد حفظ وإرسال إجابات الاختبار، قم بالنقر على موافق..

| 6                                | ↑ <b>↓</b>   1 |                                                                                                    |
|----------------------------------|----------------|----------------------------------------------------------------------------------------------------|
| Basic Template - AR 🧍            | مراجعة         | :ختبار: الاختبار النهائي                                                                              |
| الصفحة الرئيسية                  | •              |                                                                                                    |
| املاتات المقرر                   | مست            | Sarah Omar Ahmed Al-Arfa                                                                              |
|                                  | المقرر         | Basic Template - AF                                                                                   |
|                                  | 12.VI          | لاختبار النهائي                                                                                       |
| ابدأ هنا                         | تم بد          | ۱۰:۲۱ ۲۰/۱۱/۲۱ من                                                                                     |
|                                  | تم إن          | ۱۰:۲۱ ۲۰/۱۱/۲۱ می                                                                                     |
| JJ                               | الما           | بتطلب التقدير                                                                                         |
|                                  | درجة           | لدرجة غير متاحة.                                                                                      |
| دروس المقرر                      | 💿 الوقت        | ) دقيقة من 1 ساعة                                                                                     |
|                                  | ارشا           | فم بحل جميع الاسئلة باختيار الخيارات الصحيحة للأسئلة متعددة الاختيارات، وكتابة الحل للاسئلة المقالية. |
| المناقشات                        | •              | لم بالنقر على إرسال لتسليم حل الاختبار.                                                               |
| الاختبارات والواجبات             | الأحد ٢٢       | ۸۵۲ ۱۰:۲۱:۵۸ ۲                                                                                        |
|                                  | •              |                                                                                                    |
| مطوّروا المقرر الإلكتروني 🗹<br>🗐 | •              |                                                                                                    |
| درجاتي                           | ۲              |                                                                                                    |
| الأدوات                          | •              |                                                                                                    |
| المحاضدرات المسجلة               | •              |                                                                                                    |
|                                  |                |                                                                                                    |

## 3. سـتظهر لـك صفحـة مراجعـة تقديـم الاختبـار وتظهـر معلومـات عامـة عـن الاختبـار الـذي قمـت بتقديمـه، قـم بالنقـر علـى موافـق.

| ختبار: الاختبار النهائي                                                                              | ىراجعة تقديم الا.     |
|----------------------------------------------------------------------------------------------------|-----------------------|
|                                                                                                    |                       |
| Sarah Omar Ahmed Al-Arf                                                                              | مستخدم j              |
| Basic Template - A                                                                                   | المقرر الدراسي R      |
| ختبار النهائي                                                                                        | الاختبار الا          |
| ۱۰٬۲۱۲٬۰۱۱ می                                                                                        | تم بدؤه ۲             |
| ۱۰٬۲۱۲٬۰۱۱ من                                                                                        | تم إرساله ۲           |
| طلب التقير                                                                                           | الحالة يد             |
| رجة غير متلحة.                                                                                       | درجة المحاولة ال      |
| دقيقة من 1 ساعة                                                                                      | الوقت المنقضى 0       |
| م بحل جميع الاستلة باختيار الخيارات الصحيحة للاستلة متعددة الاختيارات، وكتابة الحل للاستلة المقالية. | إرشادات و             |
| <i>م</i> بالنقر على إرسال لتسليم حل الاختبار.                                                        | ق                     |
| ۸۵:۱۰:۲۱ من AST                                                                                      | الأحد ٢٢ نوفمبر, ٢٠٢٠ |
|                                                                                                    |                       |
|                                                                                                    |                       |
|                                                                                                    |                       |
|                                                                                                    |                       |
| → موافق                                                                                              |                       |

## المشكلات التقنية وطرق حلها

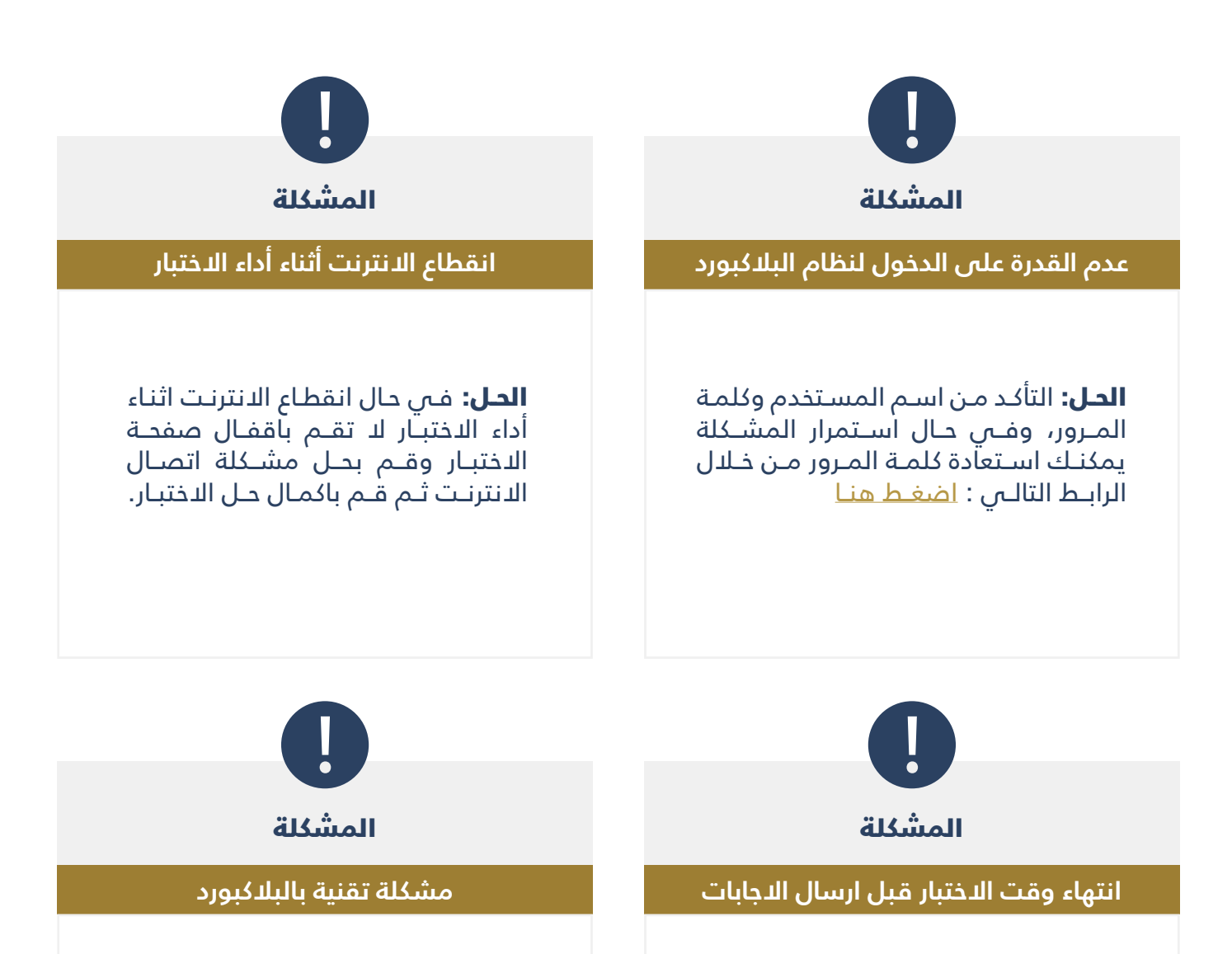

**الحل:** فـي حـال تفعيـل مـدرس المـادة لخاصيـة الحفـظ التلقائـي سـيتم حفـظ اجاباتـك جميعها حتـى عنـد انتهـاء الوقـت وعـدم النقـر علـى التسـليم، فـي حال عدم تفعيـل المـدرس لخاصية الحفـظ سـتحفظ الـجابـات بشـكل تلقائـي ماعـدا السـؤال الـذي انتهـى الوقـت وأنـت تقـوم بحلـه. لـذا ينبغـي الحـرص علـى حفـظ الاجابـات قبـل انتهـاء الوقـت.

**الحـل:** فـي حـال المشـاكل التقنيـة المتعلقـة بعـدم القـدرة علـى حـل الاختبار بسـبب خلـل بنظـام البلاكبـورد.

فـي هــذه الحـالات الرجـاء رفـع طلـب عـن طريـق نظـام الدعـم والمسـاندة يتضمــن اســم المقــرر وصــورة للمشـكلة ووصـف مفصـل لهـا مـن خـلال الرابـط التالـي :<u>اضغـط هنا.</u>